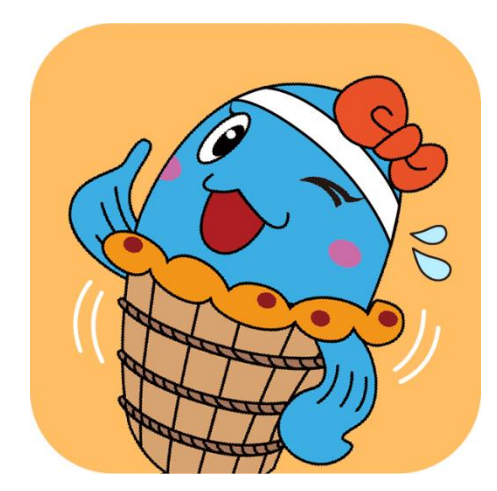

美浜町健康支援あいあいアプリ

# アプリインストール& 登録方法

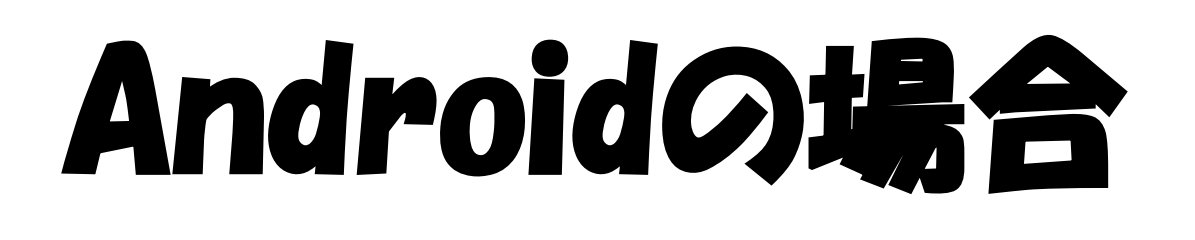

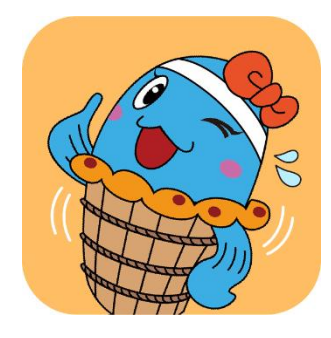

## 1. あいあいアプリをインストールしよう!

(1)「Playストア」を開く

(2)検索しよう

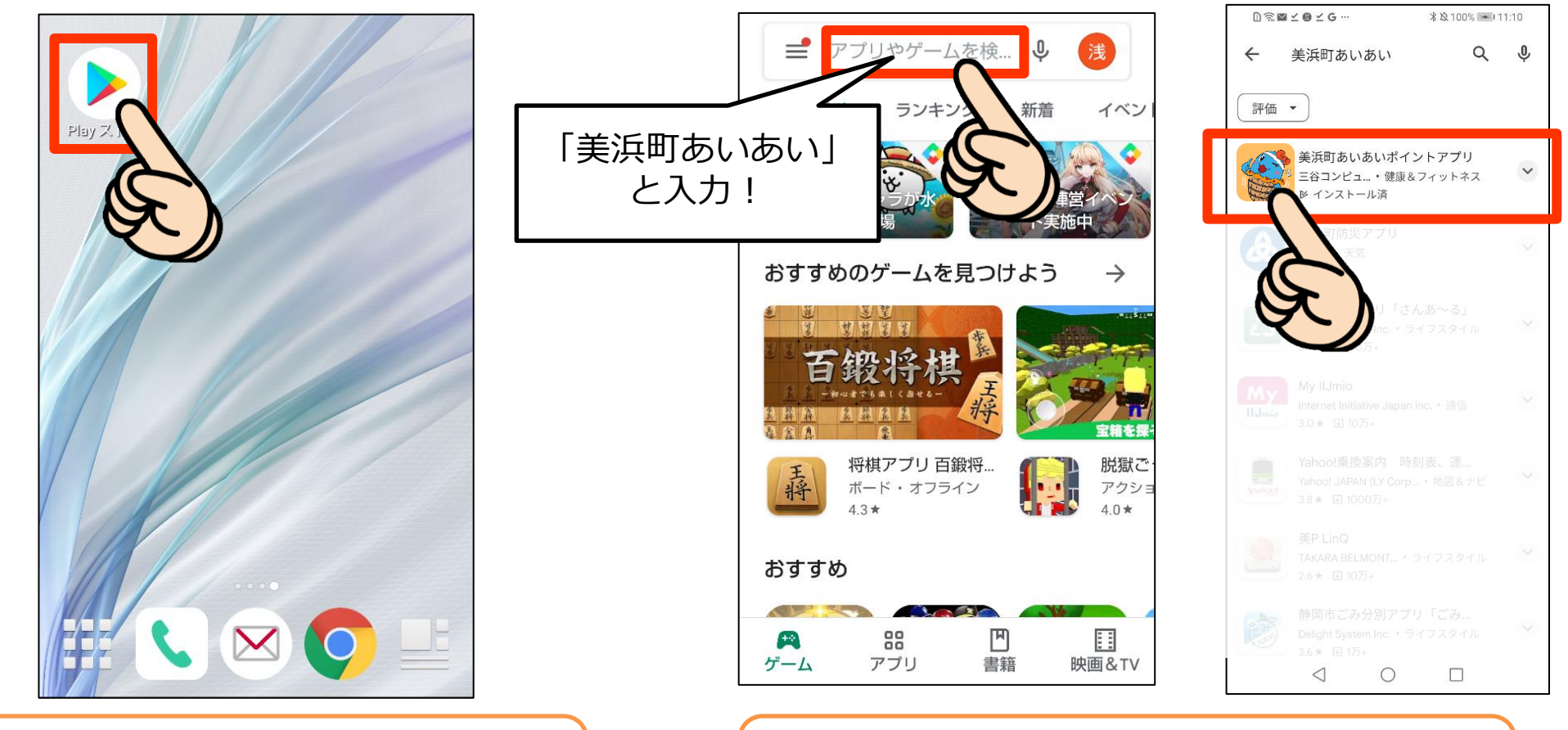

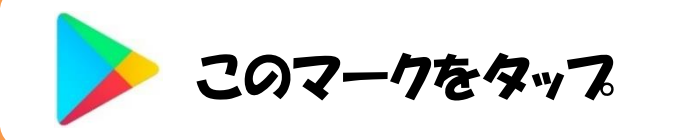

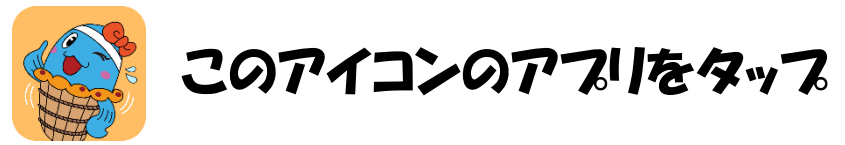

## 1. あいあいアプリをインストールしよう!

## (3) インストールしよう

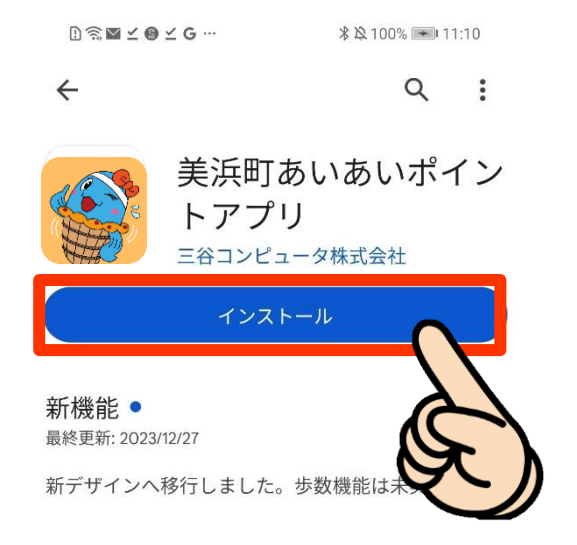

### 「インストール」をタップ

## (4) インストール完了!

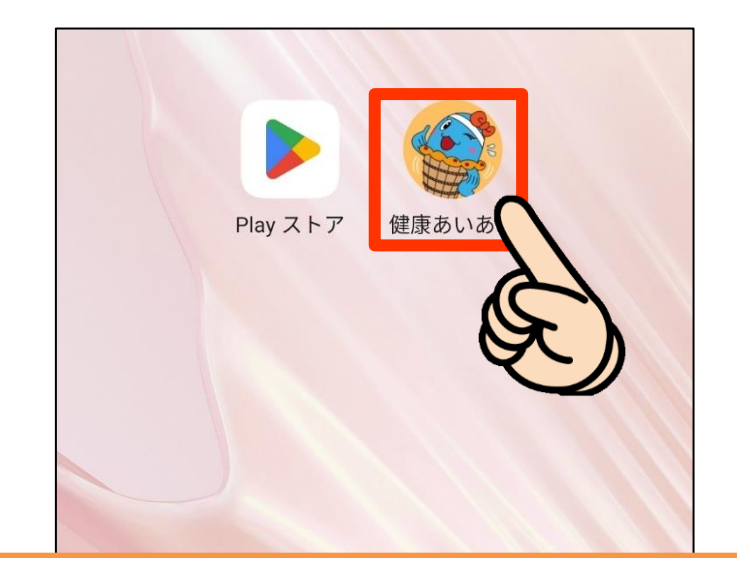

#### 「美浜町健康支援あいあいアプリ」 インストール完了!

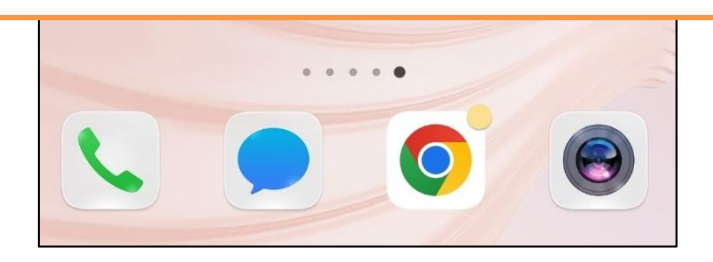

## 2. 「Google Fit」をインストールしよう!

(1)「Playストア」を開く

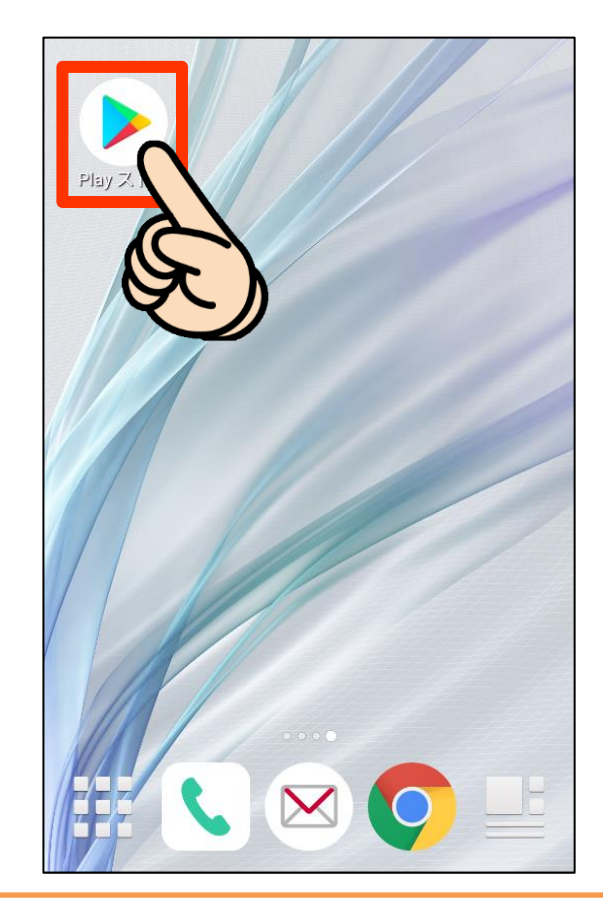

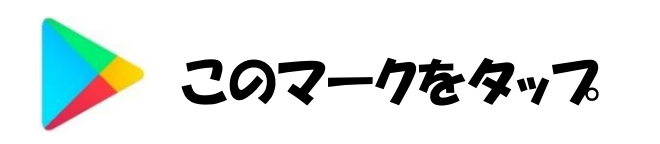

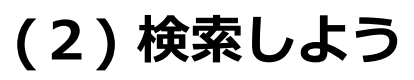

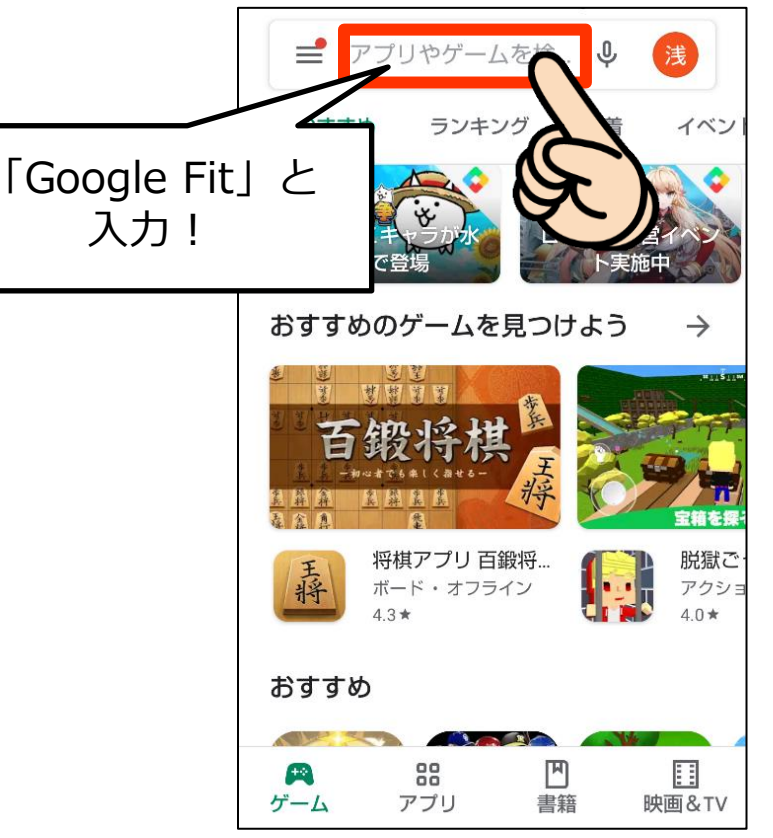

「Google Fit」と入力

## 2. 「Google Fit」をインストールしよう!

## (3) インストールしよう!

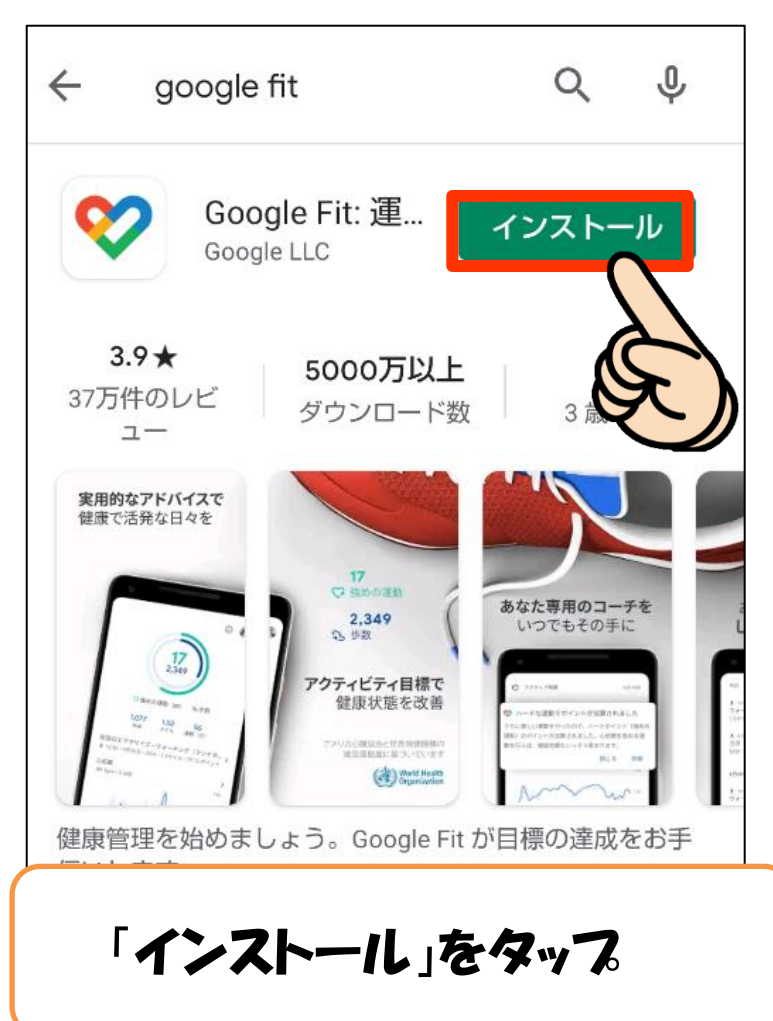

## (4) インストール完了!

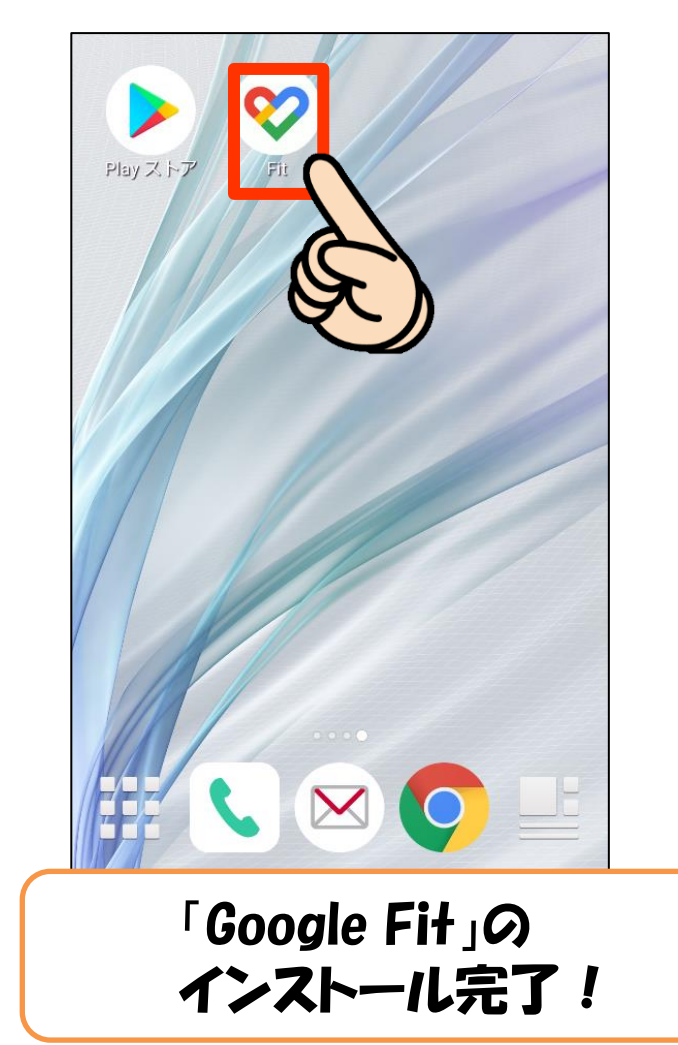

## (1)「Google Fit」を開く

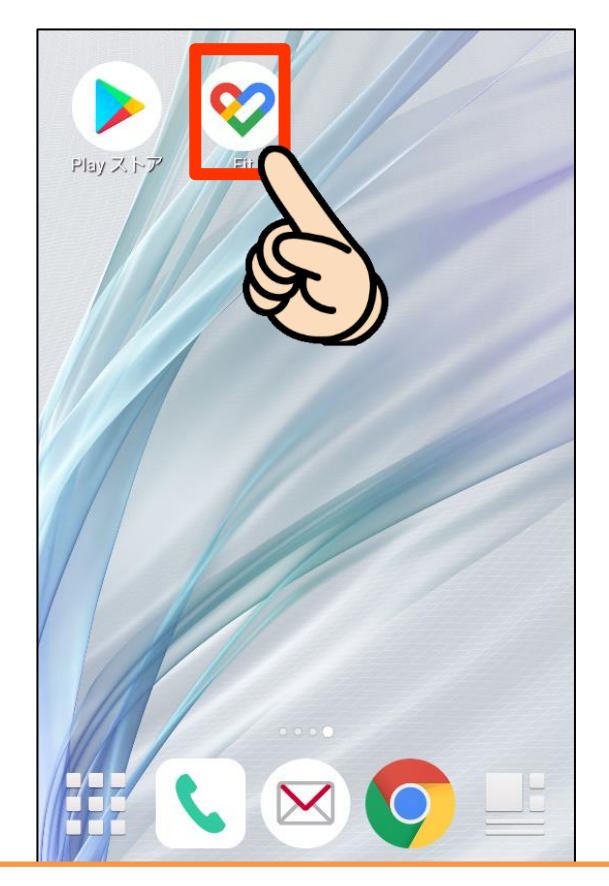

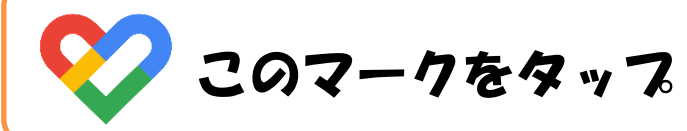

## (2) Googleアカウントを選択

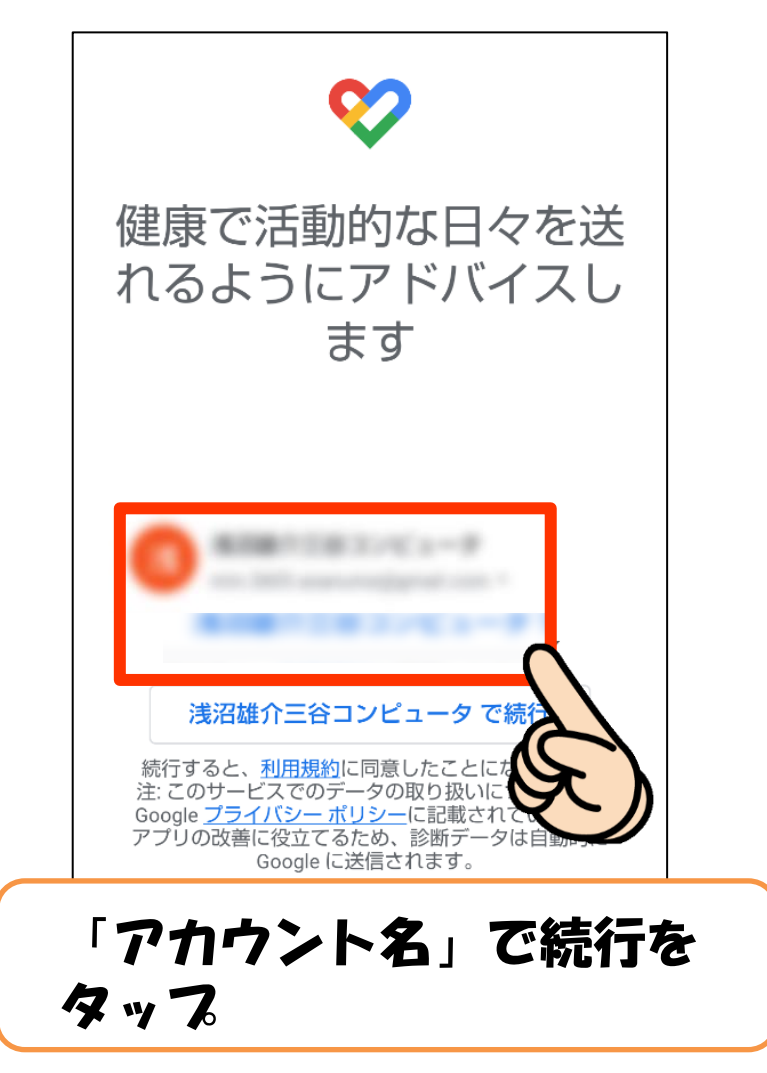

#### (3) 基本情報を設定しよう

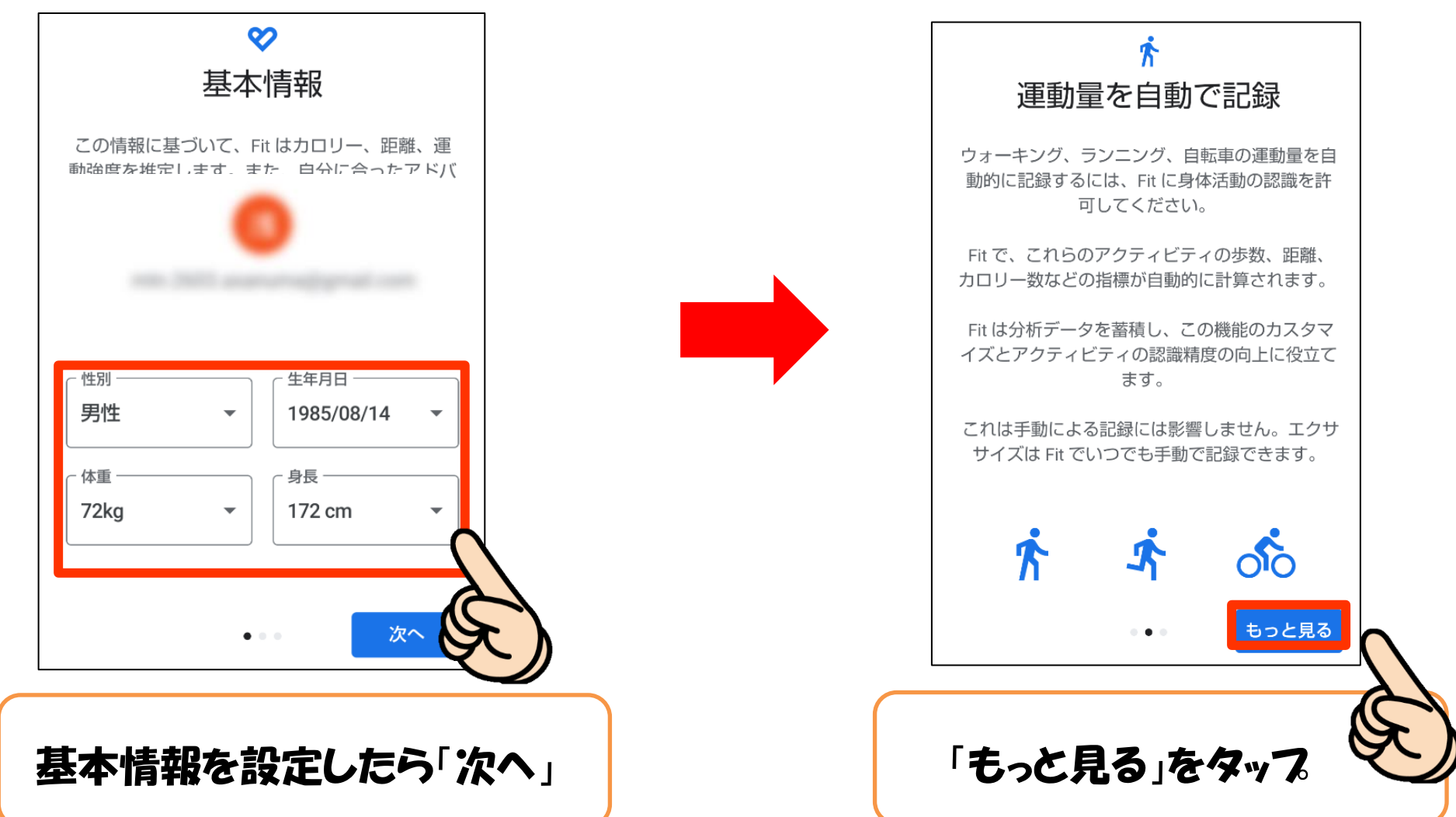

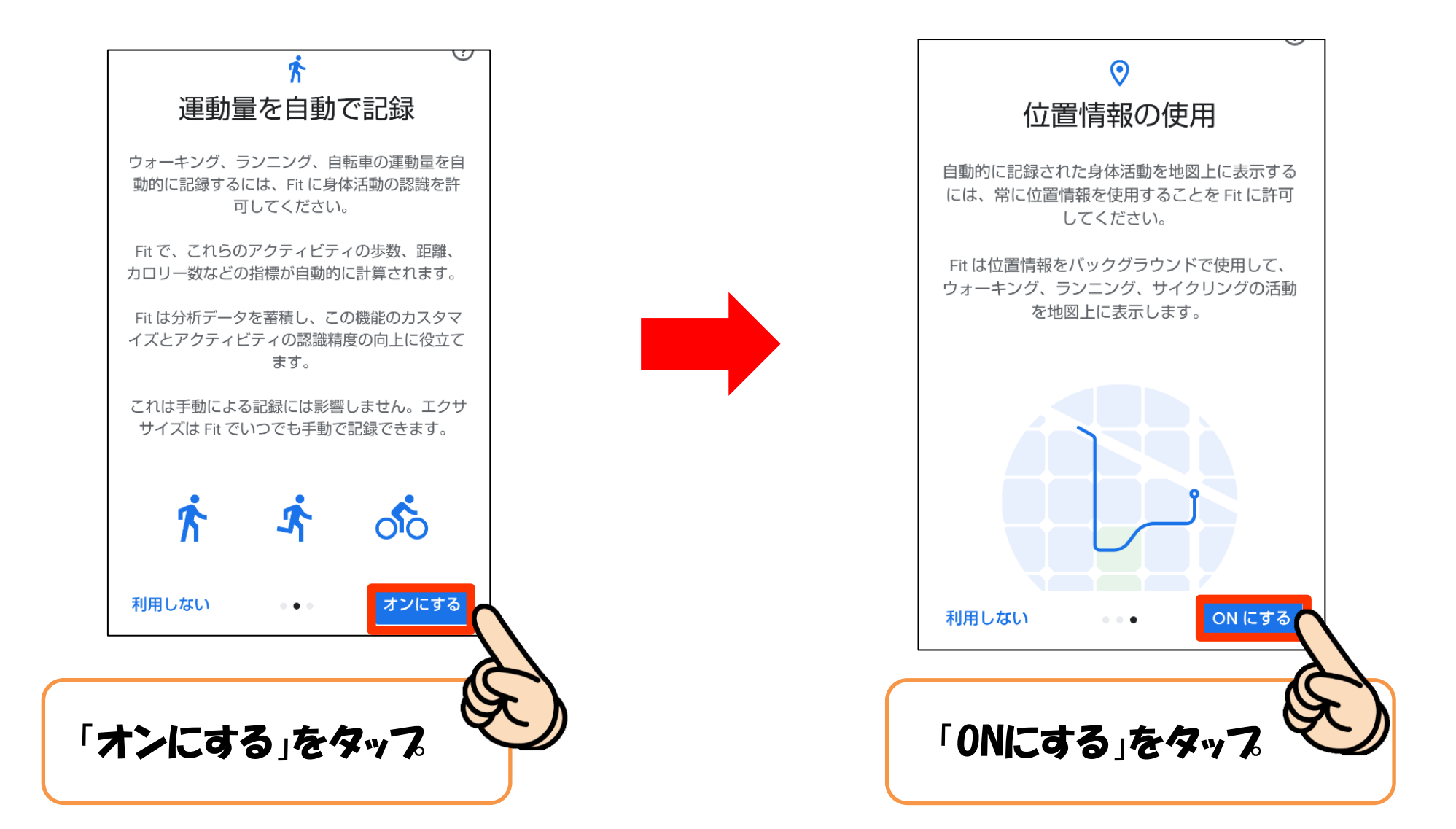

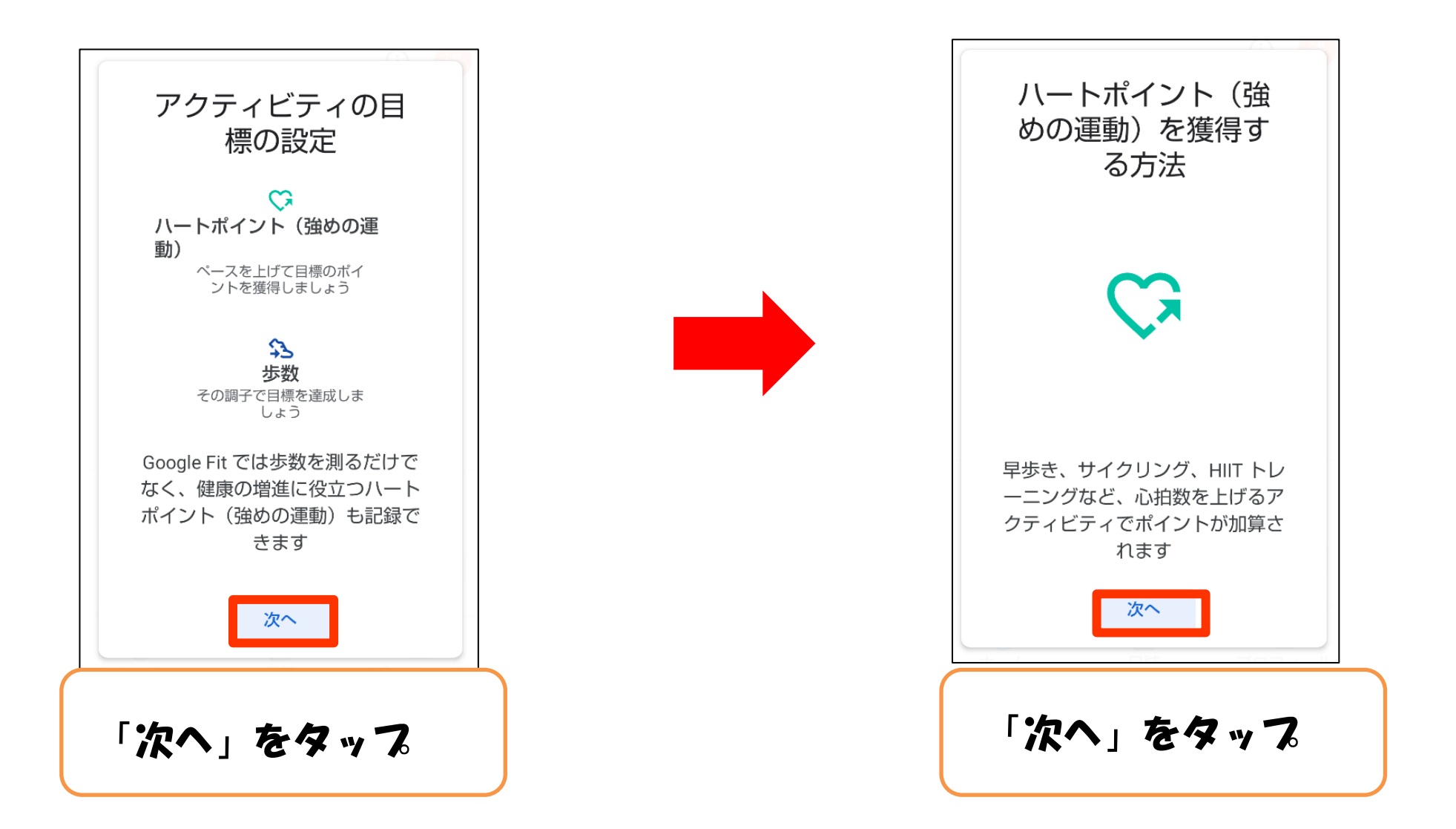

| 1日の目標の選択                |                                                  | 0                                                                                                    |
|-------------------------|--------------------------------------------------|----------------------------------------------------------------------------------------------------|
| ♥ 20 \$\$ 5,000         |                                                  |                                                                                                    |
| \$ 30 \$ 7,500          |                                                  | ▶強めの運動(pt) 🖘 歩数                                                                                                   |
| ♥ 40 \$≥ 10,000         |                                                  | 370 0.64 14<br><sub>kcal km</sub> 運動(分)                                                                           |
| 目標はプロフィールでいつでま<br>更できます | ♥ 心臓<br>アプリを<br>Organizat<br>るには八・<br>「○<br>ホーム」 | の健康に良いとされる運動<br>使用するうちに、World Health<br>ionが推奨する1週間の運動量を、<br>ートポイント(強めの運動)をどれだけ<br>でしいたがたたってここであります。<br>自誌 プロフィール |
| 目標を選ぼう!                 | 設                                                | 定完了!                                                                                                    |

#### (1) Sign in with Googleをタップ

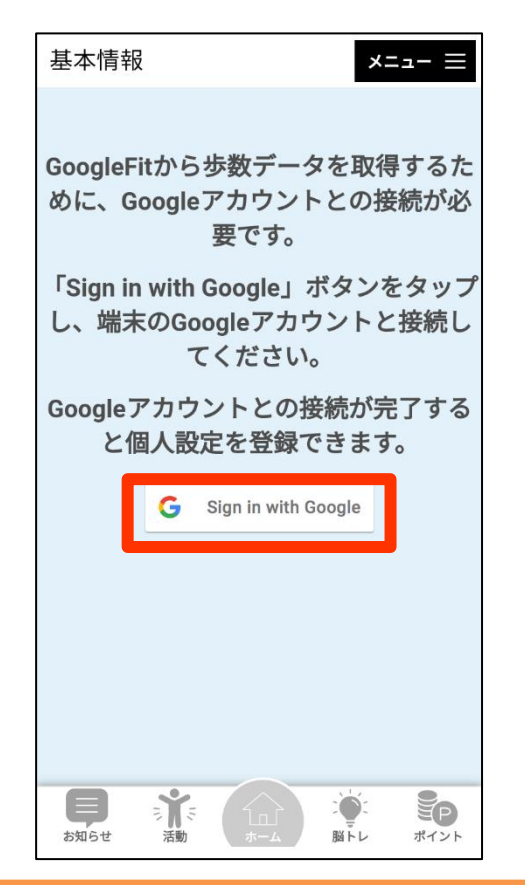

#### あいあいアプリで新規登録を すると表示される画面

#### (2) 運動データアクセスを許可しよう

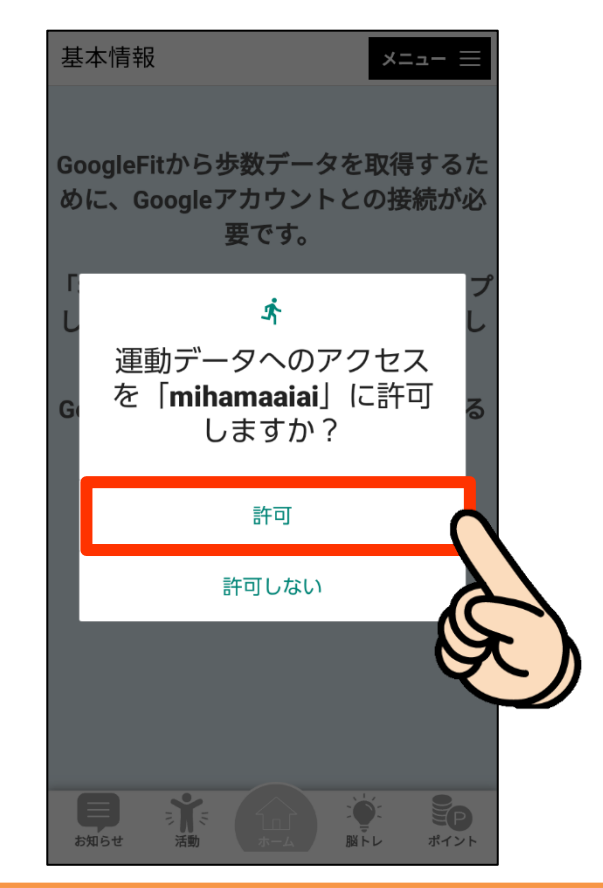

### Google Fitでカウント された歩数を取得するための許可

#### (3) Googleアカウントを選択 **EX-1.「詳細」をタップ** ま本情報 A アカウントの選択 エラーが表示された mihamaaiai を引き続き使用 このアプリは Google 場合、EX-1へ で確認されていませ h アプリが、Google アカウントの プライベートな情報へのアクセス を求めています。デベロッパー 美浜あいあい (mihama.aiai.app@gmail.com) と Google によって確認されるま ≗ 別のアカウントを追加 エラーが表示されな で、このアプリを使用しないでく ださい。 かった場合、 続行すると、あなたの名前、メー ルアドレス、プロフィール写真が (4)~ mihamaaiai と共有されます。 この 安全なページに戻る アプリを使用する前に、アプリのプ ライバシー ポリシーと利用規約をご 確認ください。 活動 脳トレ ポイント

GoogleFitでログインしたGoogle アカウントを選択

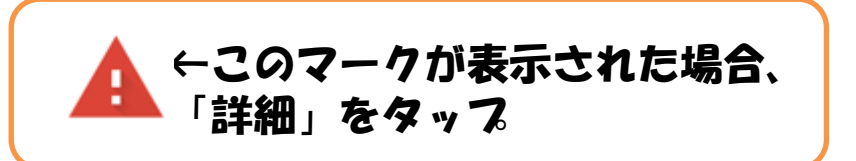

#### EX-2. 「美浜町~に移動」をタップ

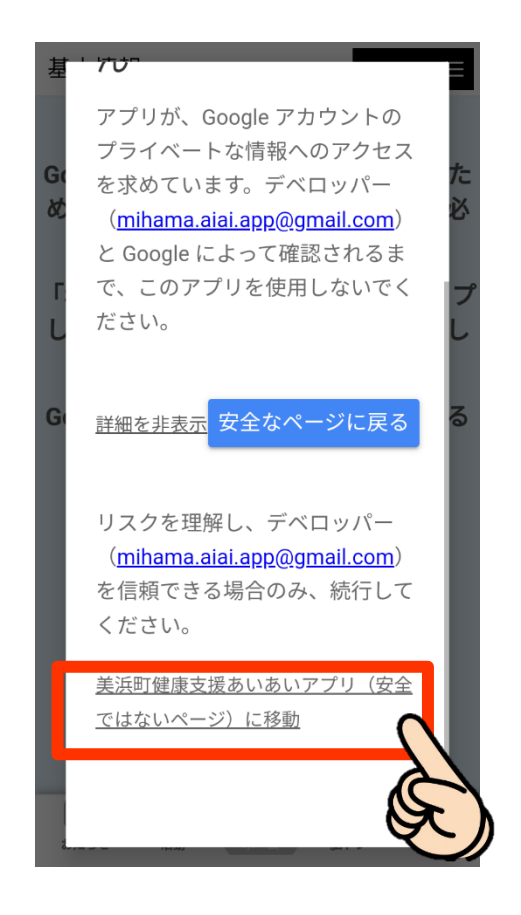

タップ後、(4)の手順へ

#### (4) Google Fitとの連携を許可する

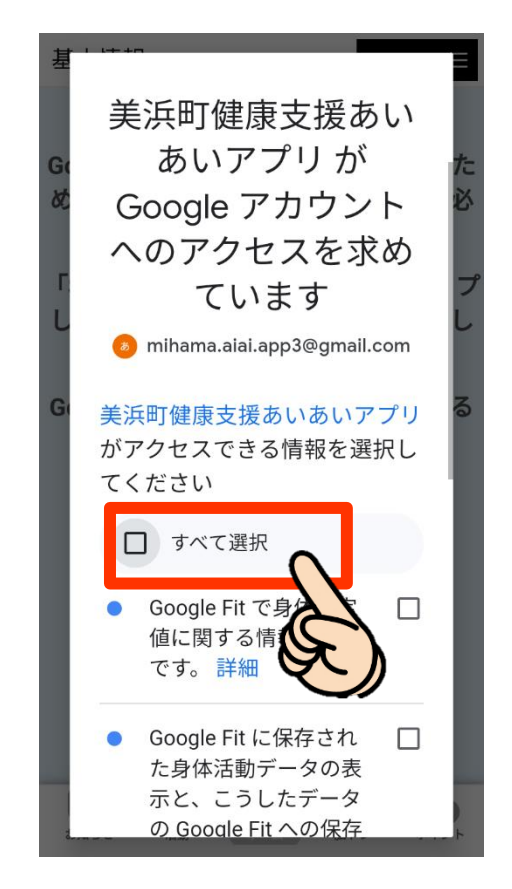

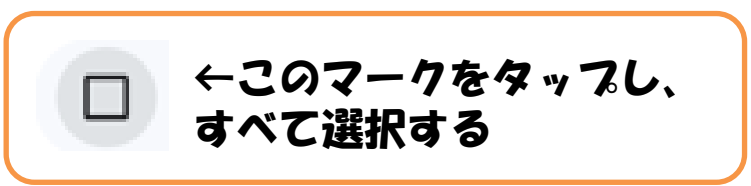

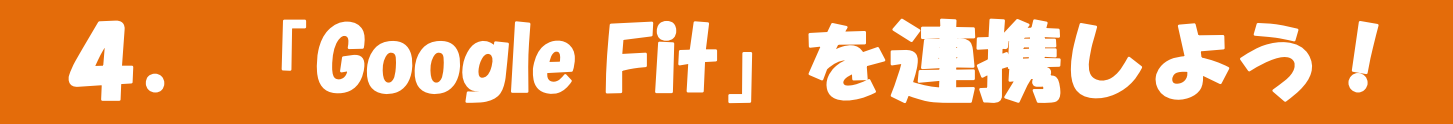

#### (5)チェックが入っていることを確認

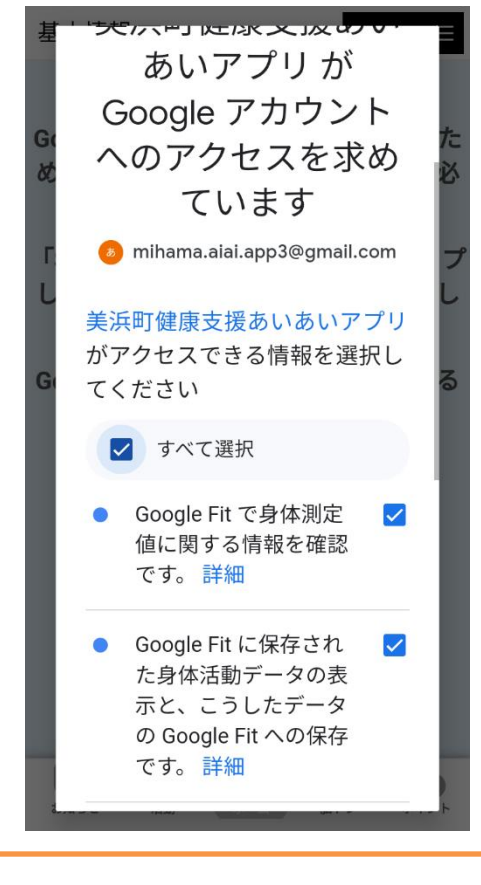

2項目にチェックが入って

いることを確認する

#### (6) 続行をタップして連携完了!

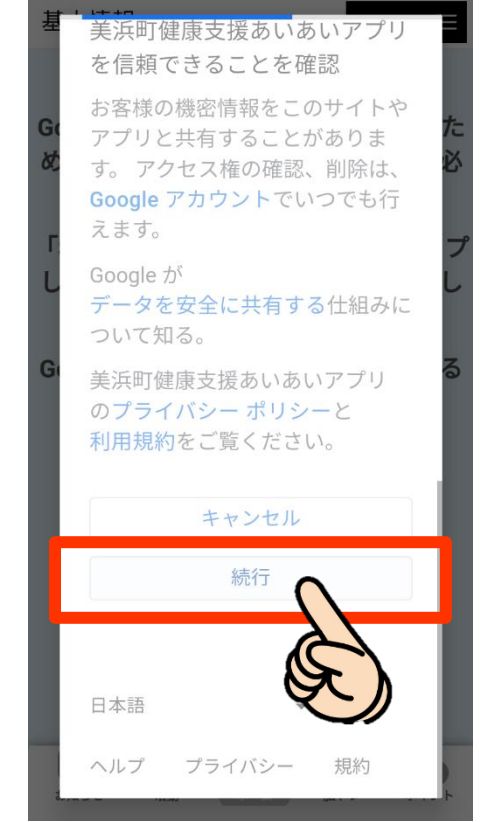

「続行」をタップで、Google Fitの 歩数連携完了!

## 5. 「ヘルスコネクト」を連携しよう!

#### (1) 「あいあいアプリ」を開く

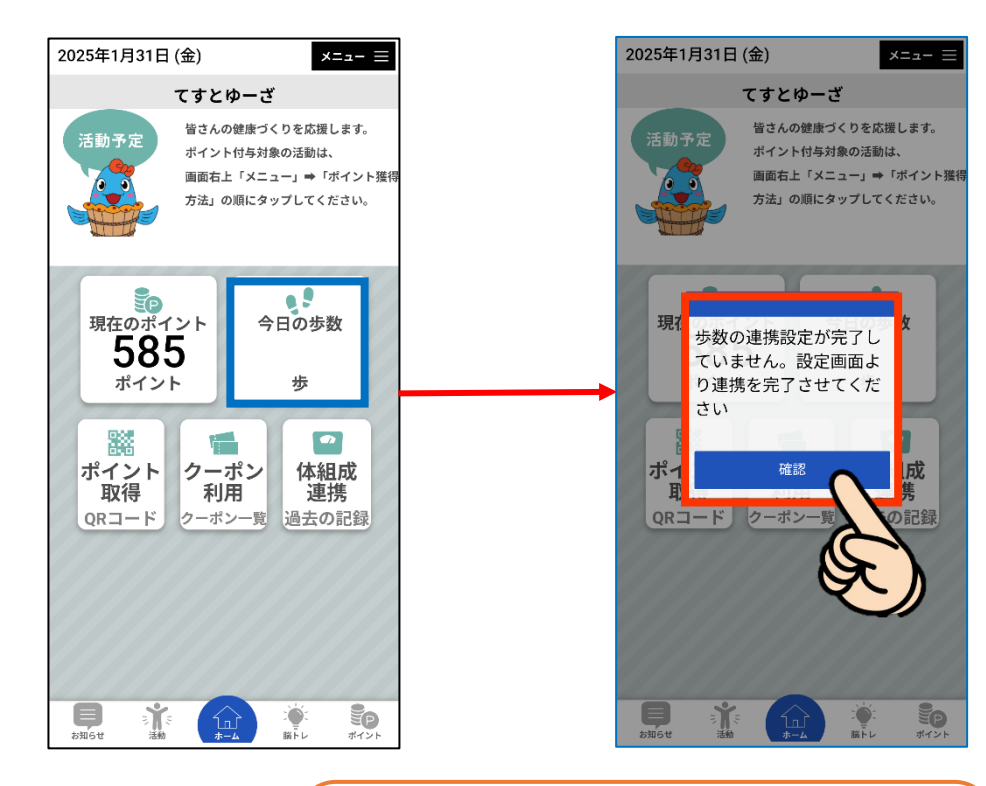

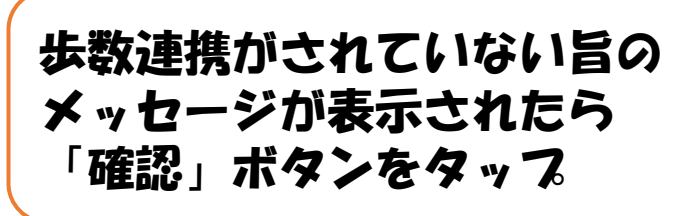

(2)ヘルスコネクトを連携する

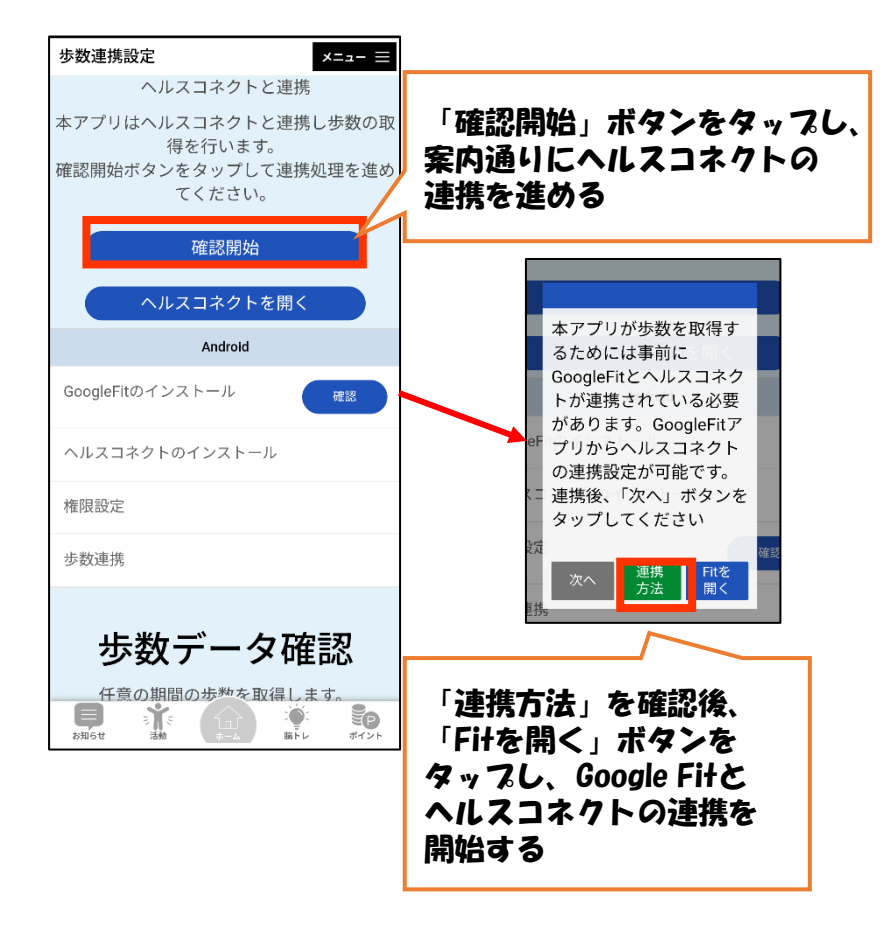

## 5. 「ヘルスコネクト」を連携しよう!

## (3)「Google Fit]を開く

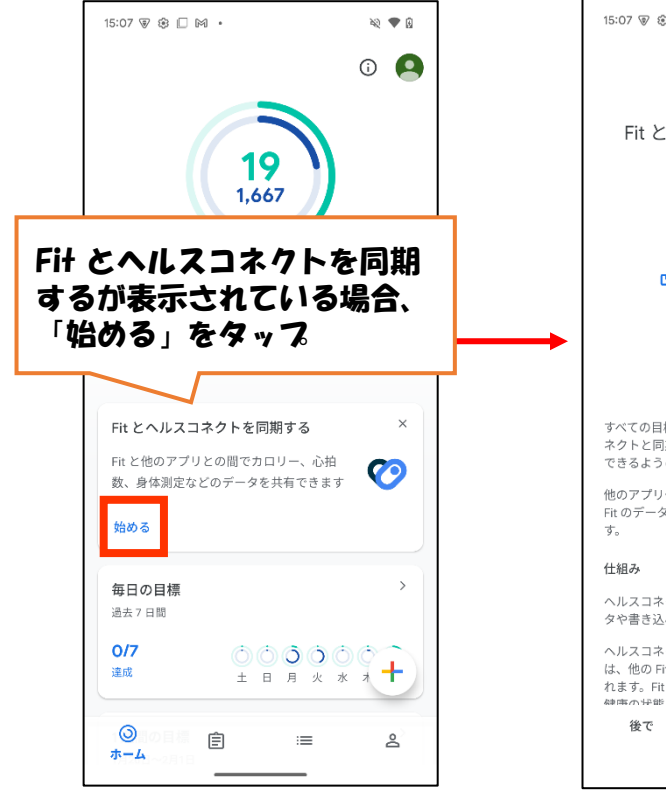

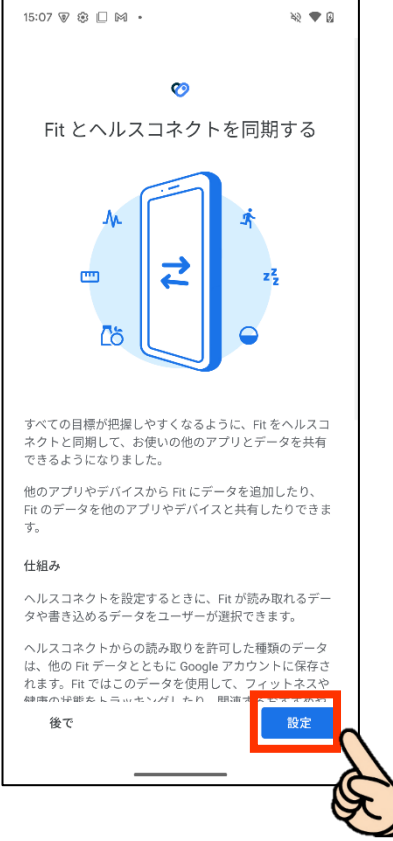

「設定」ボタンをタップ

#### (4)「許可」をタップで完了!

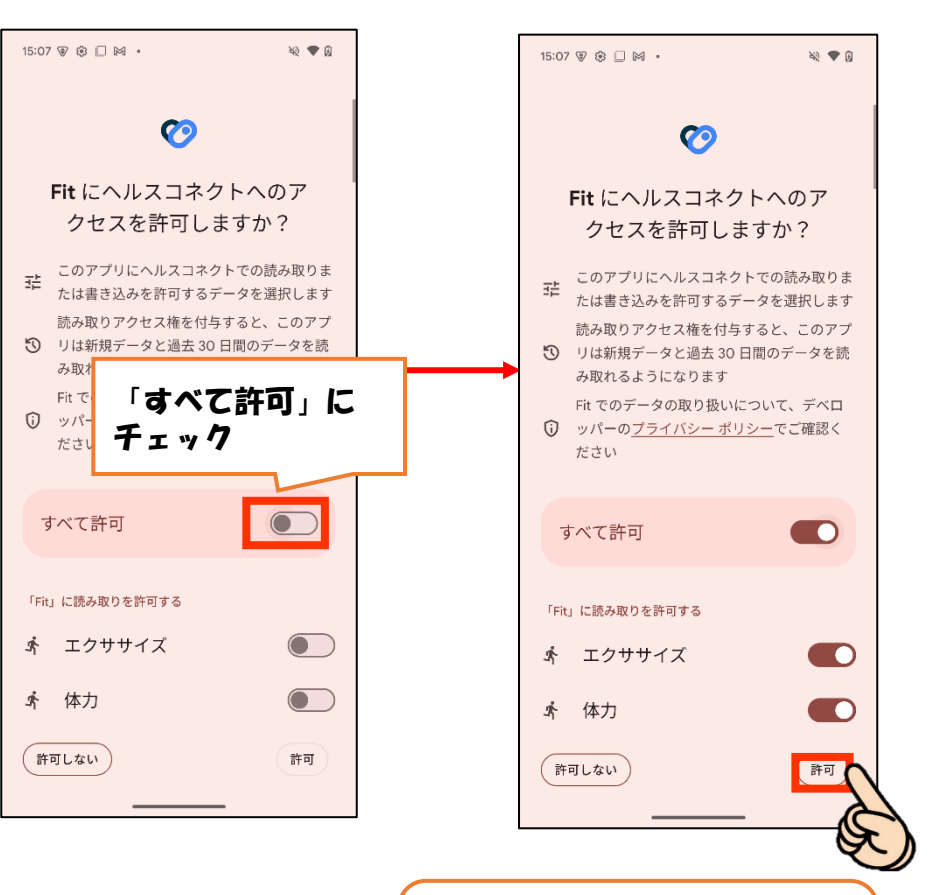

「許可」を押して 連携完了!